# User's Guide **TPS51217** 降压控制器评估模块用户指南

# Texas Instruments

摘要

TPS51217EVM-533 评估模块 (EVM) 用于评估 TPS51217,后者是一款小尺寸单路降压控制器,采用自适应导通时间 D-CAP™ 技术,输入电压范围为 8V 至 20V,能以高达 20A 的电流提供 0.9V 至 1.2V 动态可选的输出电压。

# 内容

| 1 说明              | 2  |
|-------------------|----|
| 2 电气性能规格          | 2  |
| 3 原理图             |    |
| 4 测试设置            | 4  |
| 5 测试步骤            | 7  |
| 6 性能和典型特性曲线       | 8  |
| 7 EVM 装配图和 PCB 布局 |    |
| 8 物料清单            | 15 |
| 9参考文献             | 15 |
| 10 修订历史记录         |    |
|                   |    |

## 商标

所有商标均为其各自所有者的财产。

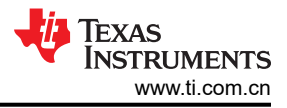

# 1 说明

TPS51217EVM 旨在使用 8V 至 20V 的稳压输入,在高达 20A 的负载电流下产生 0.9V 至 1.2V 的动态可选输出电压。TPS51217EVM 旨在演示 TPS51217 在典型低电压应用中的工作原理,同时提供许多测试点来评估TPS51217 的性能。

#### 1.1 典型应用

- 笔记本电脑
- I/O 电源
- 系统电源

## 1.2 特性

- 0.9V 至 1.2V 的动态可选输出电压, 0.1V 阶跃
- 20A 直流稳态电流
- 支持预偏置输出电压启动
- 340kHz 开关频率
- SW1,用于启用功能
- 便捷的测试点,用于探测关键波形

# 2 电气性能规格

#### 表 2-1. TPS51217EVM 电气性能规格

|                      | 规格     | 测试条件                                                                                               | 最小值 | 典型值   | 最大值 | 单位                |  |
|----------------------|--------|----------------------------------------------------------------------------------------------------|-----|-------|-----|-------------------|--|
| 输入                   |        |                                                                                                    |     |       |     |                   |  |
| V <sub>IN</sub>      | 输入电压范围 |                                                                                                    | 8   | 12    | 20  | V                 |  |
| I <sub>MAX</sub>     | 最大输入电流 | V <sub>IN</sub> = 8V , I <sub>OUT</sub> = 20A                                                      |     | 3     |     | А                 |  |
|                      | 空载输入电流 | V <sub>IN</sub> = 8V , I <sub>OUT</sub> = 0A                                                       |     | 0.01  |     | mA                |  |
| V <sub>V5IN</sub>    | 电压范围   |                                                                                                    | 4.5 | 5.0   | 5.5 | V                 |  |
| I <sub>MAX</sub>     | 最大输入电流 | $V_{V5IN} = 5V$ , $V_{IN} = 12V$ , $I_{OUT} = 20A$                                                 |     | 15    |     | mA                |  |
|                      | 空载输入电流 | $V_{V5IN} = 5V$ , $V_{IN} = 12V$ , $I_{OUT} = 0A$                                                  |     | 0.4   |     | mA                |  |
| 输出                   |        |                                                                                                    |     |       |     |                   |  |
|                      | 输出电压   | V <sub>IN</sub> = 12V , (VID1,VID0) = (0,0) , I <sub>OUT</sub> = 10A                               |     | 0.9   |     |                   |  |
| V                    |        | V <sub>IN</sub> = 12V , (VID1,VID0) = (0,1) , I <sub>OUT</sub> = 10A                               |     | 1.0   |     | v                 |  |
| VOUT                 |        | V <sub>IN</sub> = 12V , (VID1,VID0) = (1,0) , I <sub>OUT</sub> = 10A                               |     | 1.1   |     |                   |  |
|                      |        | V <sub>IN</sub> = 12V , (VID1,VID0) = (0,0) , I <sub>OUT</sub> = 10A                               |     | 1.2   |     |                   |  |
| I <sub>OUT</sub>     | 输出电流   | 输出负载电流                                                                                             |     | 20    |     | А                 |  |
|                      | 线路调节   | $8V \leqslant V_{\text{IN}} \leqslant 20V$ , $V_{\text{OUT}}$ = 0.9V , $I_{\text{OUT}}$ = 20A      |     | 0.3%  |     |                   |  |
|                      | 负载调节   | $V_{\text{IN}}$ = 12V , $V_{\text{OUT}}$ = 0.9V , 1mA $\leqslant$ $I_{\text{OUT}}$ $\leqslant$ 20A |     | 0.4%  |     |                   |  |
| V <sub>RIPPLEL</sub> | _      | V <sub>IN</sub> = 12V , V <sub>OUT</sub> = 0.9V , I <sub>OUT</sub> = 20A                           |     | 29    |     | mV <sub>P-P</sub> |  |
| I <sub>OC</sub>      | 输出过流   |                                                                                                    |     | 28    |     |                   |  |
| 系统                   |        |                                                                                                    |     |       |     |                   |  |
| f <sub>SW</sub>      | 开关频率   | $V_{IN} = 8V$ , $V_{OUT} = 0.9V$ , $I_{OUT} = 10A$                                                 |     | 340   |     | kHz               |  |
|                      | 峰值效率   | V <sub>IN</sub> = 12V , V <sub>OUT</sub> = 0.9                                                     |     | 88.8% |     |                   |  |
|                      | 满负载效率  | V <sub>IN</sub> = 12V , V <sub>OUT</sub> = 0.9V , I <sub>OUT</sub> = 20A                           |     | 84.4% |     |                   |  |
| T <sub>A</sub>       | 工作环境温度 |                                                                                                    |     | 25    |     | °C                |  |

# 3 原理图

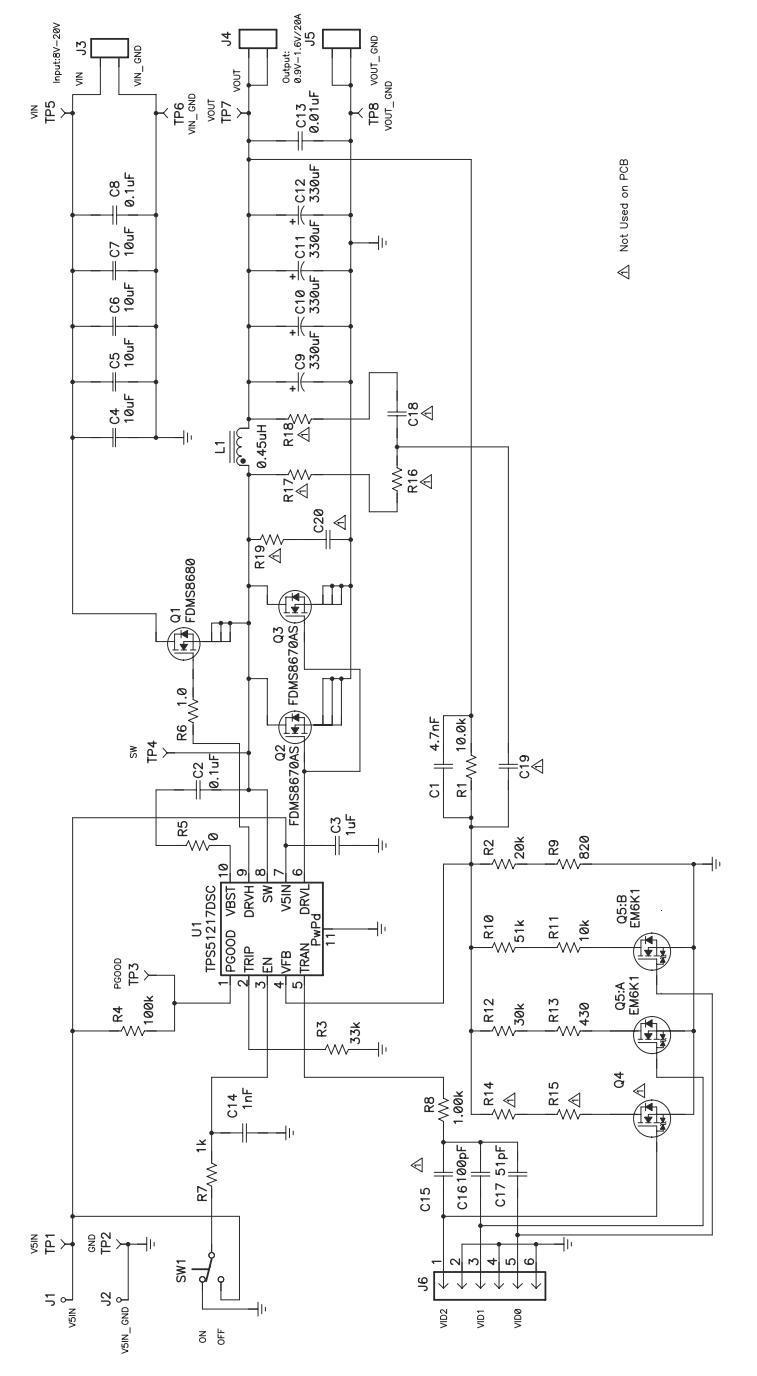

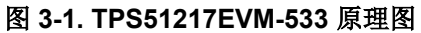

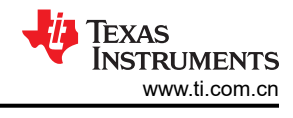

# 4 测试设置

#### 4.1 测试设备

按节 4.2 所示连接测试设备和 TPS51125AEVM 电路板。

#### 4.1.1 电压源

输入电压源 VIN 应是能够提供 10A<sub>DC</sub> 的 0V 至 20V 可变直流电源。将 VIN 连接到 J3,如图 4-2 中所示。输入电压源 V5IN 应是能够提供 1A<sub>DC</sub> 的 0V 至 5.5V 可变直流电源。将 V5IN 连接到 J1 和 J2,如图 4-2 中所示。

#### 4.1.2 万用表

应使用量程为 0V 至 21V 的电压表在 TP5 (VIN) 和 TP6 (VIN\_GND) 上测量 VIN。应使用量程为 0V 至 7V 的电压 表在 TP1 (V5IN) 和 TP2 (V5IN\_GND) 上测量 V5IN。应使用量程为 0V 至 5V 的电压表在 TP7 (VOUT) 和 TP8 (VOUT\_GND) 上测量 VOUT。图 4-2 中所示量程为 0A 至 10A 的电流表 (A1) 用于测量 VIN 输入电流。图 4-2 中 所示量程为 0A 至 1A 的电流表 (A2) 用于测量 V5IN 输入电流。

#### 4.1.3 脉冲发生器

应使用支持 250Hz、3.3VP-P 脉冲输出的双通道脉冲发生器。

#### 4.1.4 输出负载

输出负载应该是一个恒定电阻模式的电子负载,在 0.9V 至 1.2V 电压下支持 0Adc 至 30Adc 电流。

#### 4.1.5 示波器

可以使用数字或模拟示波器来测量输出纹波。应针对以下条件来设置示波器:

- 1MΩ 阻抗
- 20MHz 带宽
- 交流耦合
- 2 µ s/div 水平分辨率
- 50mV/div 垂直分辨率

测试点 TP7 和 TP8 可用于测量输出纹波电压,方法是将示波器探针尖端穿过 TP7 并将接地筒固定在 TP8 上,如 图 4-1 所示。由于接地环路较大,使用引线接地可能会产生额外的噪声。

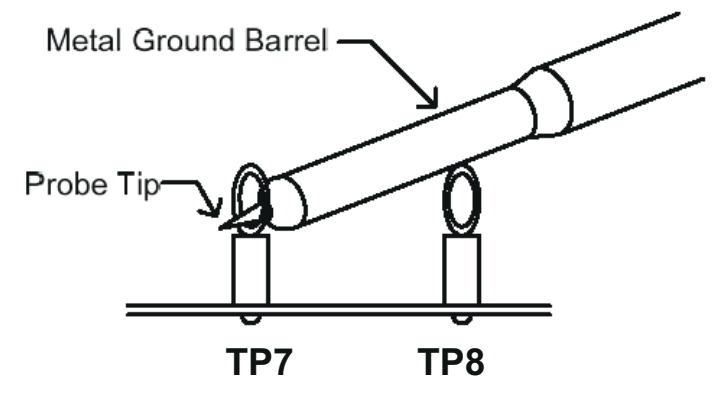

图 4-1. 输出电压纹波的尖端和接地筒测量

#### 4.1.6 风扇

在运行过程中,此 EVM 上的某些元件可达到 60°C 的温度。建议使用一个 200LFM 至 400LFM 的小型风扇来降低 EVM 运行时的元件温度。风扇未运行时不应探测 EVM。

#### 4.1.7 建议线规

对于 VIN 到 J3(8V 至 20V 输入),每个输入连接的建议线规是 1 × AWG #14,导线总长度小于 4 英尺(2 英尺 用于输入,2 英尺用于返回)。对于 J4 和 J5 到负载,建议的最低线规为 2 × AWG #14,导线总长度小于 4 英尺 (2 英尺用于输出,2 英尺用于返回)。

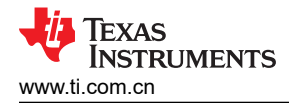

#### 4.2 建议的测试设置

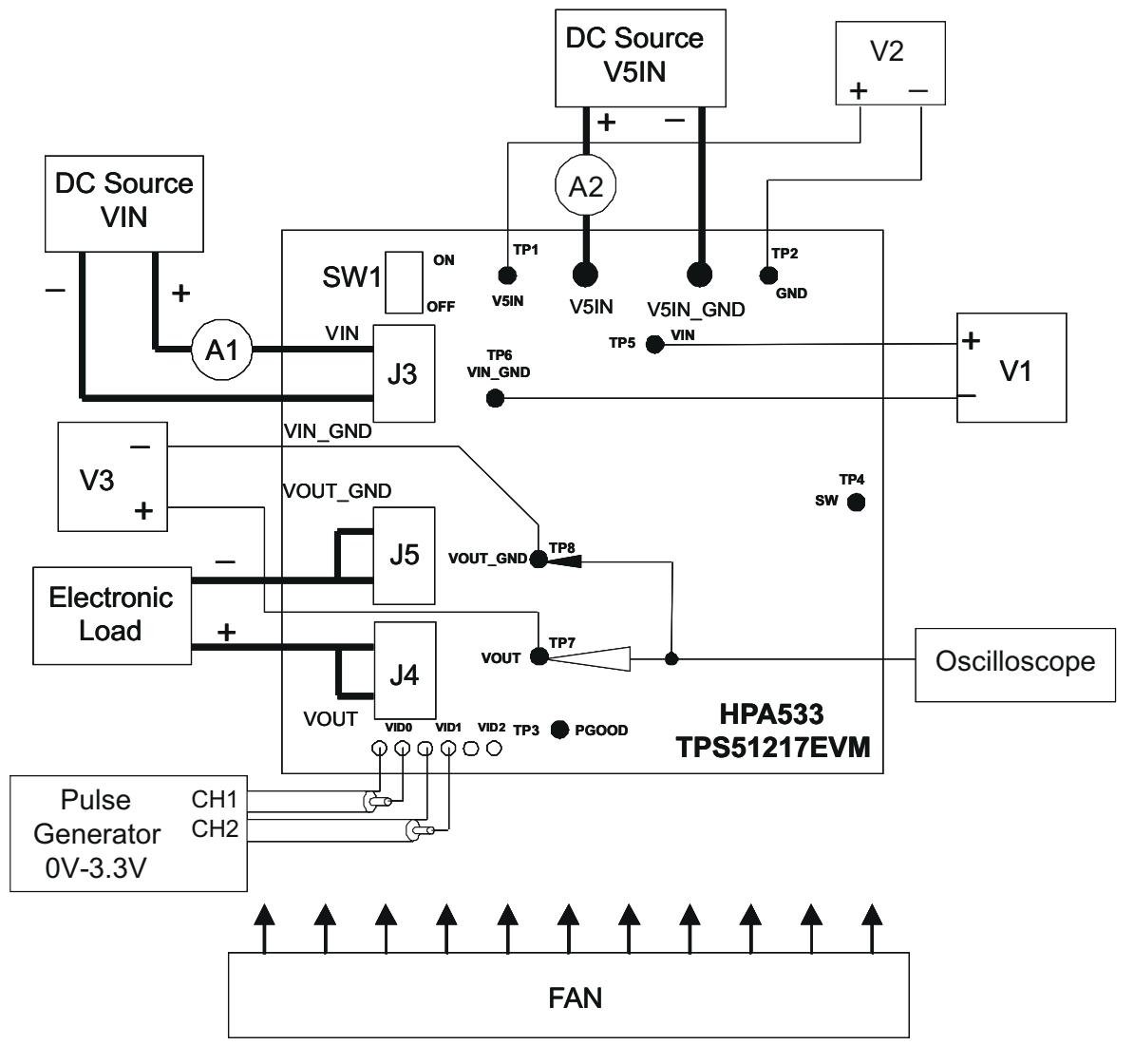

图 4-2. 建议的测试设置

图 4-2 显示了建议用于评估 TPS51217EVM 的测试设置。在 ESD 工作站上工作时,请确保在为 EVM 加电之前已 连接所有腕带、靴带或垫子以使用户接地。

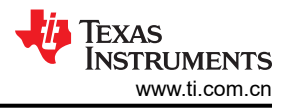

# 4.2.1 输入连接

- 1. 在连接直流输入源 VIN 和 V5IN 之前,建议将来自 VIN 的源电流限制为最大 10A,并将来自 V5IN 的源电流限制为最大 1A。确保 VIN 和 V5IN 初始设置为 0V 并按图 4-2 所示进行连接。
- 2. 在 TP5 (VIN) 和 TP6 (VIN\_GND) 上连接电压表 V1 以测量输入电压。
- 3. 连接电流表 A1 以测量输入电流。
- 4. 在 TP1 (V5IN) 和 TP2 (V5IN\_GND) 上连接电压表 V2 以测量 5V 输入电压。
- 5. 连接脉冲发生器以输入 2 位 VID 信号,从而进行动态 VOUT 控制。确保 CH1 输出 250Hz、3.3V<sub>P-P</sub> 脉冲, CH2 输出与 CH1 同步的 125Hz、3.3V<sub>P-P</sub> 脉冲。建议将前沿和后沿的转换时间设置为 100ns 至 500ns。

#### 4.2.2 输出连接

- 1. 在施加 VIN 之前,将负载连接到 J4 (VOUT) 和 J5 (VOUT\_GND)并将负载设置为恒定电阻模式,使灌电流为 OA<sub>DC</sub>。
- 2. 在 TP7 (VOUT) 和 TP8 (VOUT\_GND) 上连接电压表 V3 以测量输出电压。

#### 4.2.3 其他连接

如图 4-2 所示放置风扇并将其打开,确保空气流经 EVM。

#### 4.3 测试点列表

| 衣 4-1. 侧风尽功能 |          |                 |  |  |
|--------------|----------|-----------------|--|--|
| 测试<br>点      | 名称       | 说明              |  |  |
| TP1          | V5IN     | 5V 电源测试点        |  |  |
| TP2          | V5IN_GND | 5V 电源的 GND 测试点  |  |  |
| TP3          | PGOOD    | 电源正常指示测试点       |  |  |
| TP4          | SW       | 开关节点测试点         |  |  |
| TP5          | VIN      | VIN 电源测试点       |  |  |
| TP6          | VIN_GND  | VIN 电源的 GND 测试点 |  |  |
| TP7          | VOUT     | VOUT 测试点        |  |  |
| TP8          | VOUT_GND | VOUT 的 GND 测试点  |  |  |

#### 表 4-1. 测试点功能

# 5 测试步骤

#### 5.1 线路/负载调节和效率测量步骤

- 1. 确保将负载设置为恒定电阻模式并且灌电流为 0A<sub>DC</sub>。
- 2. 确保在施加 VIN 和 V5IN 之前, EVM 上的 SW1 开关处于 OFF 位置。
- 3. 将 VIN 从 0V 增至 8V,使用 V1 测量输入电压。
- 4. 将 V5IN 从 0V 增至 5V,使用 V2 测量输入电压。
- 5. 将 SW1 开关转动到 ON 位置以启用控制器。
- 6. 向 VID0 和 VID1 输入 0V 或 3.3V (直流) 电压,以便在 0.9V、1.0V、1.1V 和 1.2V 中选择 V<sub>OUT</sub>。
- 7. 在 0A<sub>DC</sub> 至 20A<sub>DC</sub> 之间改变负载。V<sub>OUT</sub> 应保持在负载调节范围内。
- 8. 在 8V 和 20V 之间改变 VIN。VOUT 应保持在线路调节范围内。
- 9. 将负载降至 0A。
- 10. 向 VID0 和 VID1 输入 0V 电压。
- 11. 将 SW1 开关转动到 OFF 位置以禁用控制器。
- 12. 将 V5IN 降至 0V。
- 13. 将 VIN 降至 0V。

#### 5.2 动态输出电压转换测量步骤

- 1. 按照节 5.1 中的步骤 1 至 5 进行操作。
- 2. 确保脉冲配置为占空比为 50% 时归零 (RZ)。
- 3. 运行脉冲发生器。VOUT 将从 1.2V 降压至 0.9V, 如图 6-14 所示。
- 4. 停止脉冲发生器。将配置更改为反向。
- 5. 再次运行脉冲发生器。VOUT 将从 0.9V 升压至 1.2V, 如图 6-15 所示。
- 6. 停止脉冲发生器。
- 7. 按照节 5.1 中的步骤 11 至 13 进行操作。

#### 5.3 设备停机

- 1. 关断负载。
- 2. 关闭脉冲发生器。
- 3. 关断 V5IN。
- 4. 关断 VIN。
- 5. 关闭风扇。

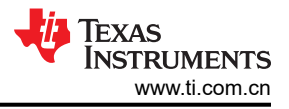

# 6 性能和典型特性曲线

图 6-1 至图 6-15 显示了 TPS51217EVM-533 的典型性能曲线。

#### 6.1 效率

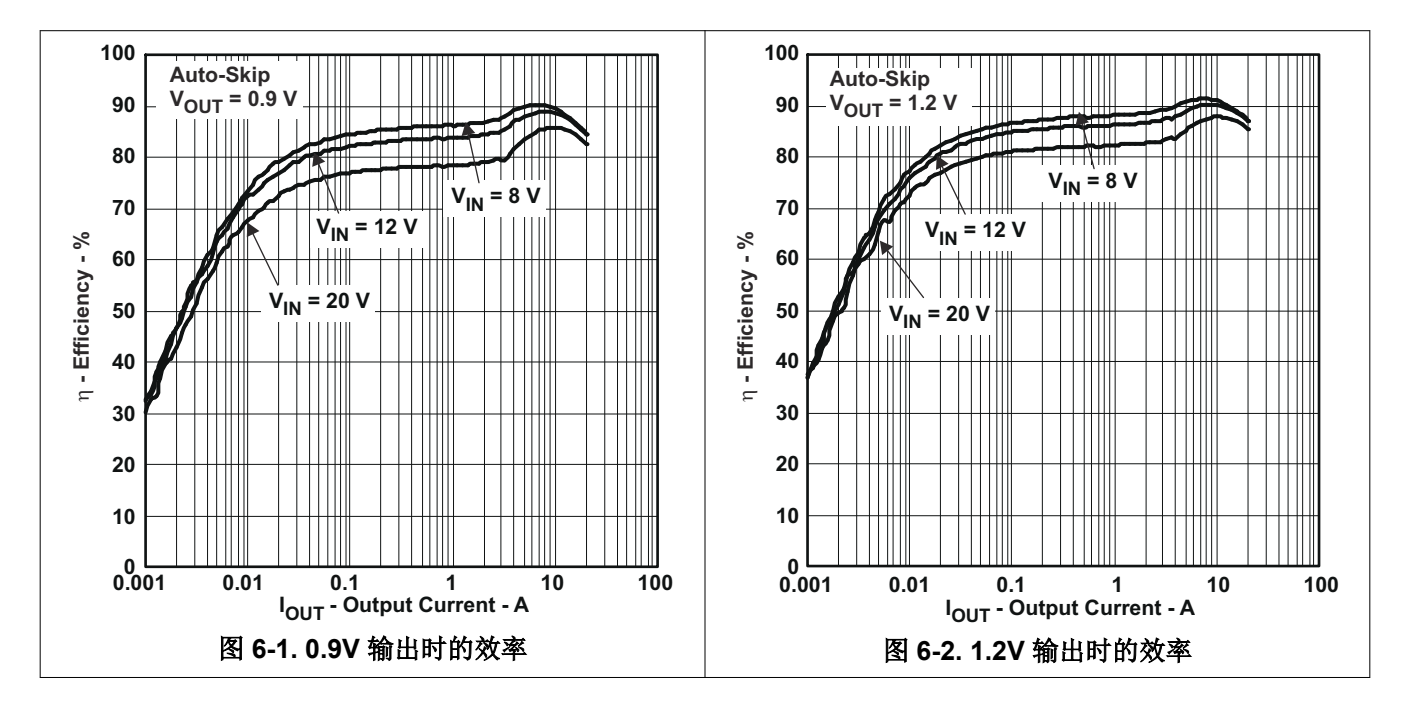

#### 6.2 负载调节

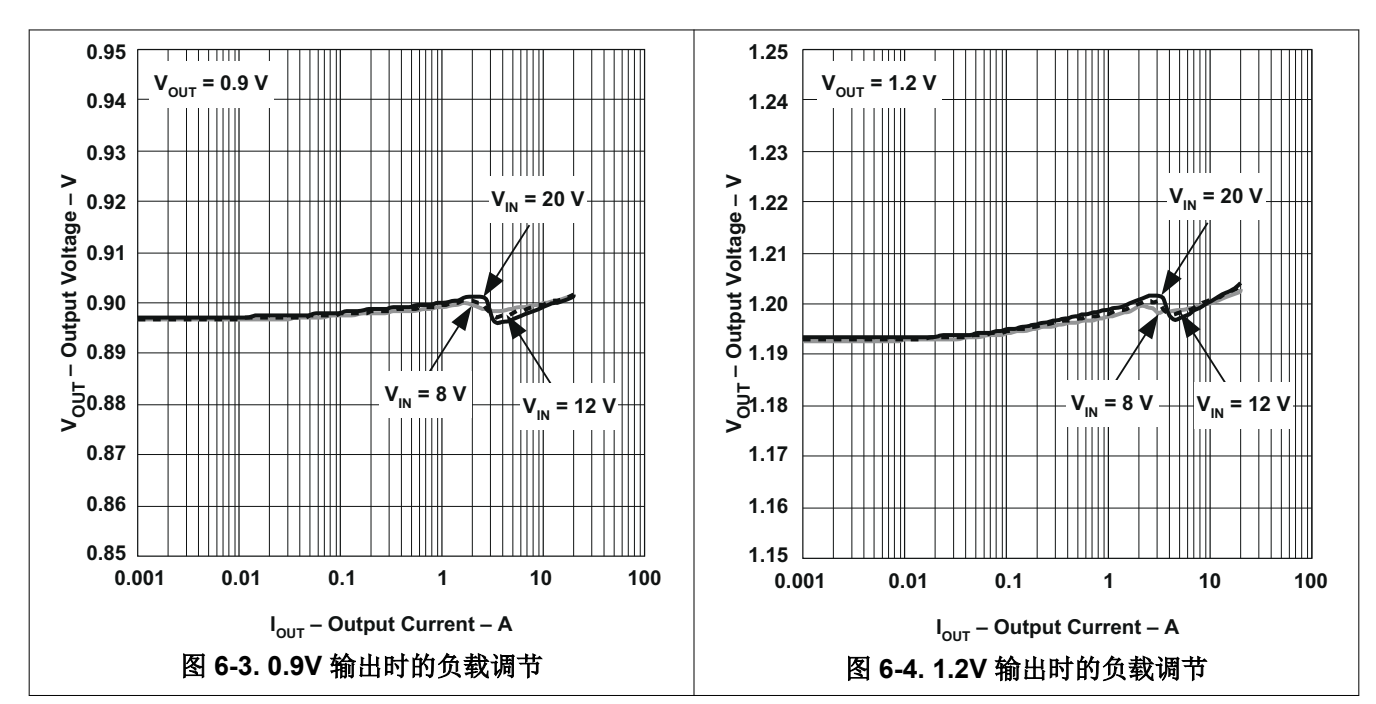

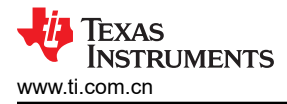

#### 6.3 线路调节

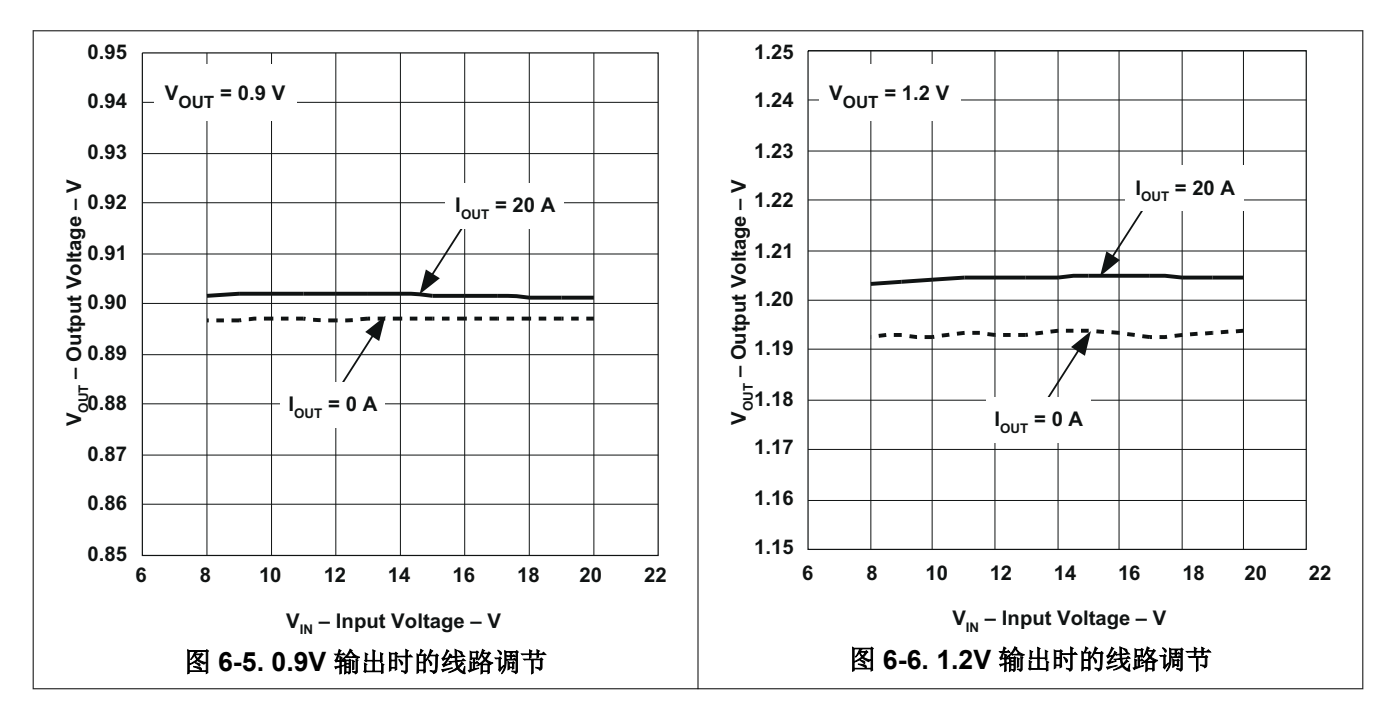

#### 6.4 瞬态响应

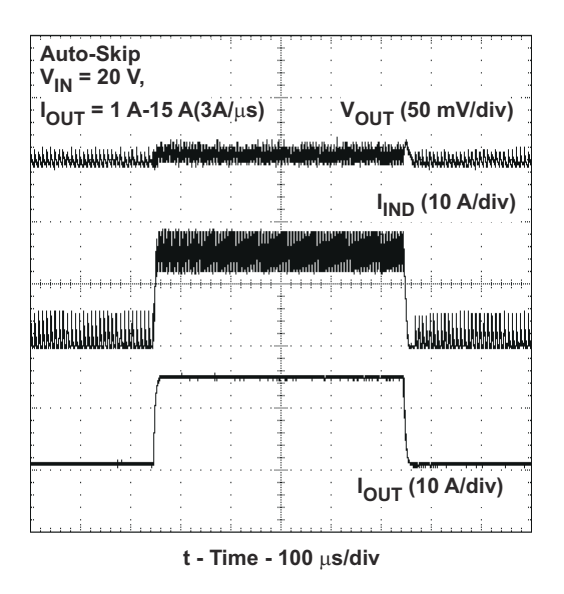

图 6-7. 负载瞬态 0.9V 输出

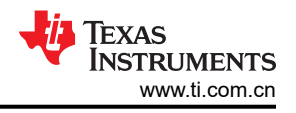

# 6.5 输出纹波

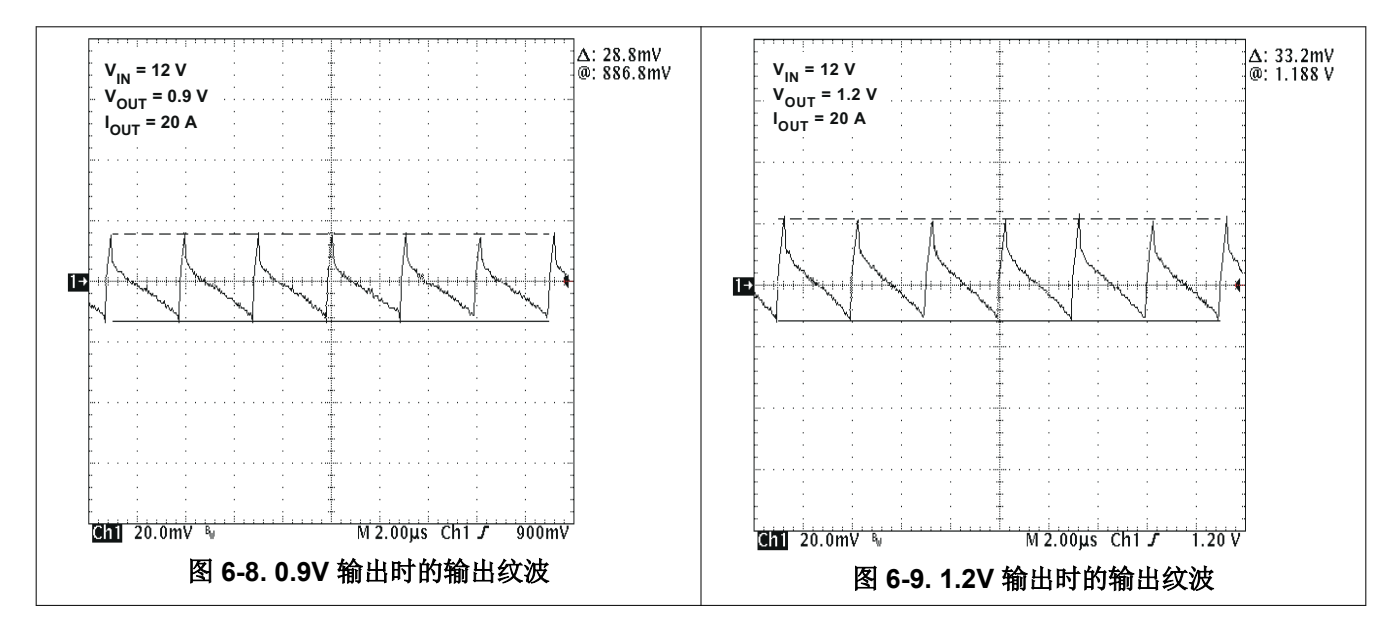

6.6 开关节点电压

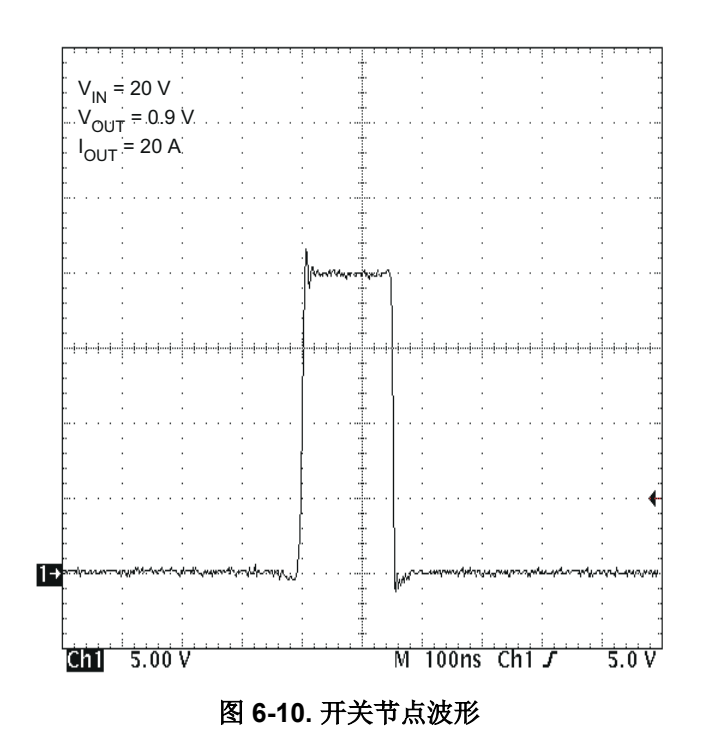

#### 性能和典型特性曲线

#### 6.7 启动和停止

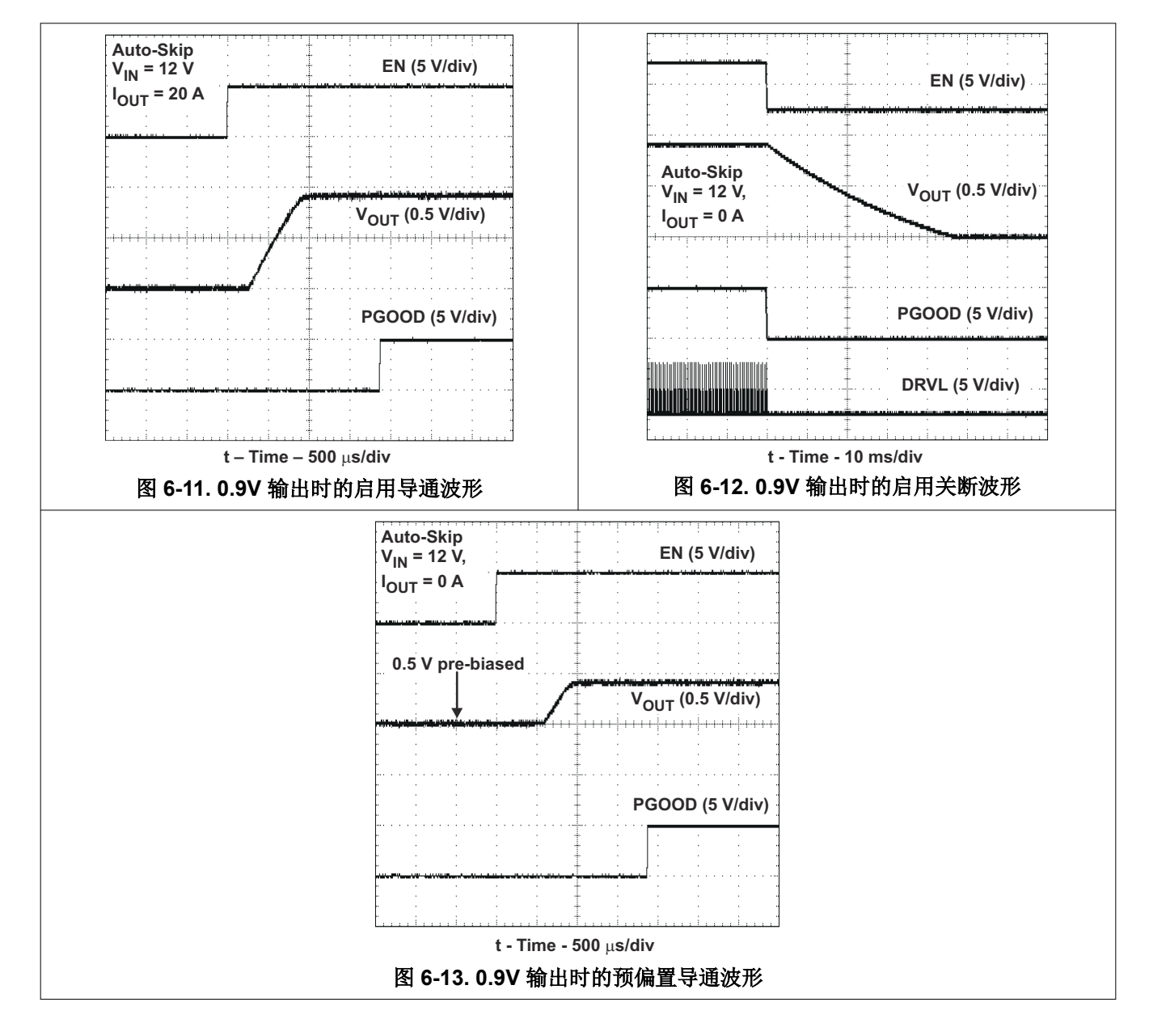

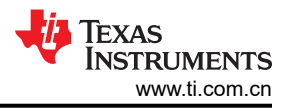

# 6.8 动态输出电压转换

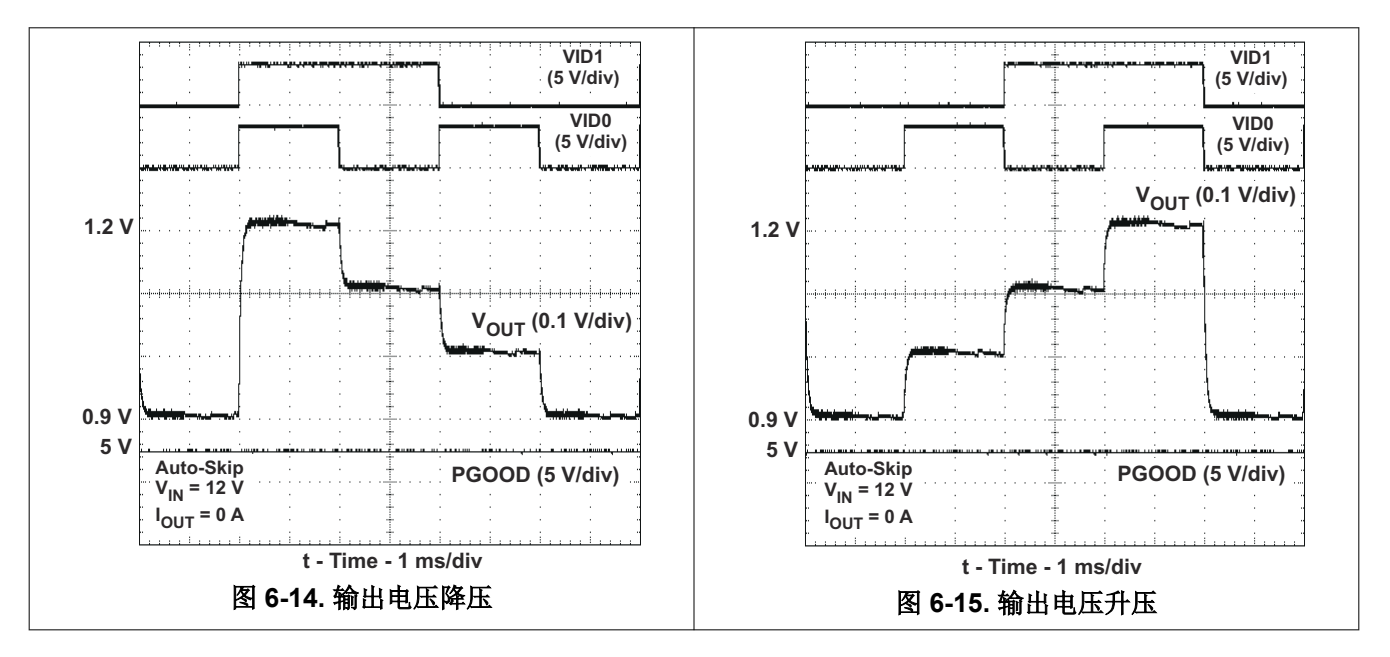

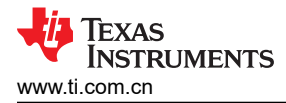

# 7 EVM 装配图和 PCB 布局

图 7-1 至图 7-6 显示了 TPS51217EVM-533 印刷电路板的设计。该 EVM 采用四层 2 盘司铜电路板设计。

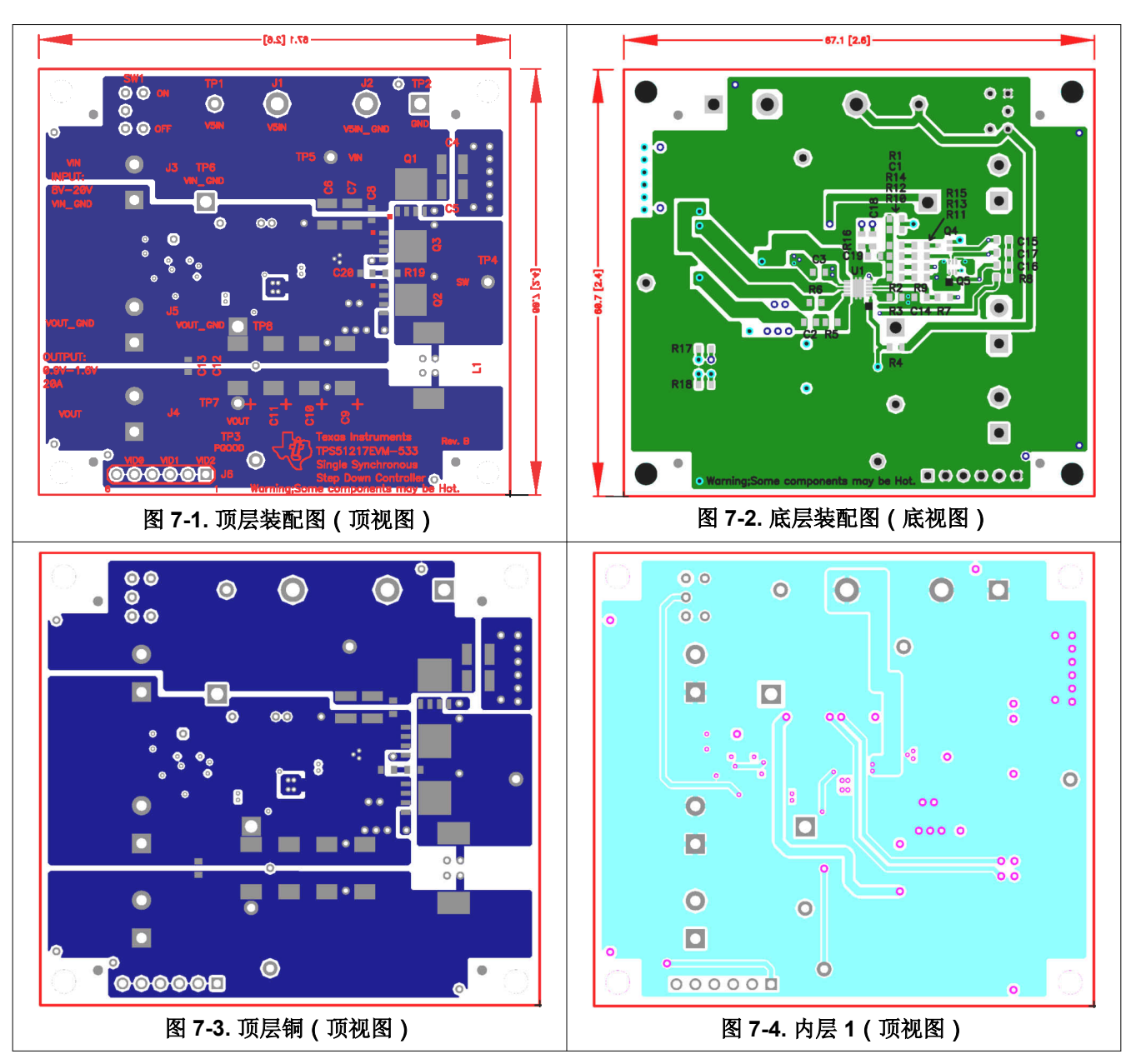

TEXAS INSTRUMENTS www.ti.com.cn

EVM 装配图和 PCB 布局

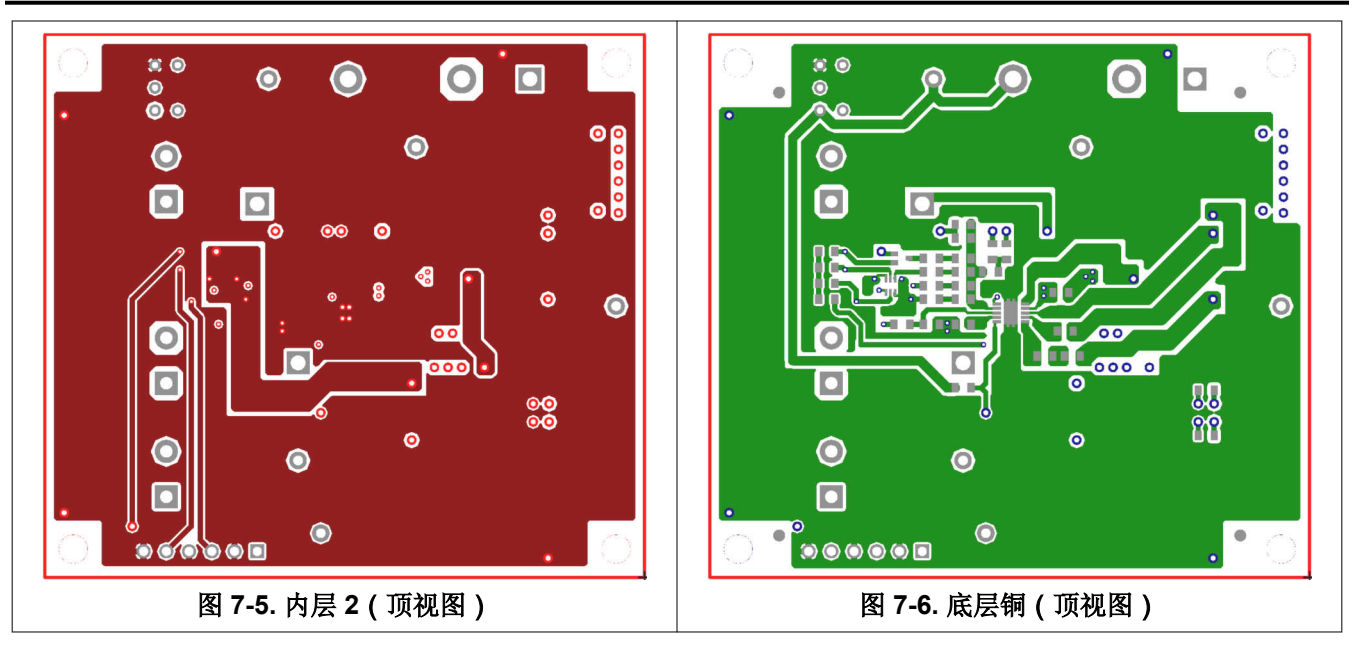

# 8 物料清单

**TPS51217EVM** 的物料清单

| 参考指示符                       | 数量 | 说明                             | 制造商                  | 器件型号           |
|-----------------------------|----|--------------------------------|----------------------|----------------|
| C1                          | 1  | 电容器,陶瓷,4.7nF,50V,X7R,5%,0603   | STD                  | STD            |
| C2、C8                       | 2  | 电容器,陶瓷,0.1µF,50V,X7R,10%,0603  | STD                  | STD            |
| C3                          | 1  | 电容器,陶瓷,1µF,16V,X7R,10%,0603    | STD                  | STD            |
| C4、C5、C6、C7                 | 4  | 电容器,陶瓷,10μF,25V,X7R,10%,1210   | TDK                  | C3225X7R1E106K |
| C9、C10、C11、C12              | 4  | 电容器,铝,330μF,2V,12m Ω,20%       | Panasonic(松<br>下)    | EEFCX0D331XR   |
| C13                         | 1  | 电容器,陶瓷,0.01µF,50V,X7R,10%,0603 | STD                  | STD            |
| C14                         | 1  | 电容器,陶瓷,1nF,50V,X7R,10%,0603    | STD                  | STD            |
| C16                         | 1  | 电容器,陶瓷,100pF,50V,CH,5%,0603    | STD                  | STD            |
| C17                         | 1  | 电容器,陶瓷,51pF,50V,CH,5%,0603     | STD                  | STD            |
| C15、C18、C19、C20             | 0  | 未使用                            |                      |                |
| L1                          | 1  | 电感器,电源扼流圈 SMT,17A,1.1mΩ        | Panasonic(松<br>下)    | ETQP4LR45XFC   |
| Q1                          | 1  | MOSFET,N 沟道,30V,35A,7.0m Ω     | Fairchild(仙童<br>半导体) | FDMS8680       |
| Q2 , Q3                     | 2  | MOSFET,N 沟道,30V,42A,3.0m Ω     | Fairchild(仙童<br>半导体) | FDMS8670AS     |
| Q5                          | 1  | MOSFET,双路,N 沟道,30V,100mA       | Rohm ( 罗姆 )          | EM6K1          |
| Q4                          | 0  | 未使用                            |                      |                |
| R1                          | 1  | 电阻器,贴片,10.0kΩ,1/16W,1%,0603    | STD                  | STD            |
| R2                          | 1  | 电阻器,贴片,20k Ω,1/16W,1%,0603     | STD                  | STD            |
| R3                          | 1  | 电阻器,贴片,33kΩ,1/16W,1%,0603      | STD                  | STD            |
| R4                          | 1  | 电阻器,贴片,100kΩ,1/16W,1%,0603     | STD                  | STD            |
| R5                          | 1  | 电阻器,贴片,0♀,1/16W,1%,0603        | STD                  | STD            |
| R6                          | 1  | 电阻器,贴片,1♀,1/16W,1%,0603        | STD                  | STD            |
| R7、R8                       | 2  | 电阻器,贴片,1kΩ,1/16W,1%,0603       | STD                  | STD            |
| R9                          | 1  | 电阻器,贴片,820 Ω,1/16W,1%,0603     | STD                  | STD            |
| R10                         | 1  | 电阻器,贴片,51kΩ,1/16W,1%,0603      | STD                  | STD            |
| R11                         | 1  | 电阻器,贴片,10kΩ,1/16W,1%,0603      | STD                  | STD            |
| R12                         | 1  | 电阻器,贴片,30kΩ,1/16W,1%,0603      | STD                  | STD            |
| R13                         | 1  | 电阻器,贴片,430 Ω,1/16W,1%,0603     | STD                  | STD            |
| R14、R15、R16、R17、<br>R18、R19 | 0  | 未使用                            |                      |                |
| U1                          | 1  | IC,单路同步降压控制器                   | ТІ                   | TPS51217DSC    |

#### 表 8-1. 物料清单

# 9 参考文献

德州仪器 (TI), TPS51217 适用于笔记本电脑电源的高性能单路同步降压控制器数据表

# 10 修订历史记录

注:以前版本的页码可能与当前版本的页码不同

| Cł | Changes from Revision * (May 2010) to Revision A (February 2022) |              |   |
|----|------------------------------------------------------------------|--------------|---|
| •  | 更新了整个文档中的表格、                                                     | 图和交叉参考的编号格式。 | 2 |

• 更新了用户指南标题......2

16

#### 重要声明和免责声明

TI"按原样"提供技术和可靠性数据(包括数据表)、设计资源(包括参考设计)、应用或其他设计建议、网络工具、安全信息和其他资源, 不保证没有瑕疵且不做出任何明示或暗示的担保,包括但不限于对适销性、某特定用途方面的适用性或不侵犯任何第三方知识产权的暗示担 保。

这些资源可供使用 TI 产品进行设计的熟练开发人员使用。您将自行承担以下全部责任:(1) 针对您的应用选择合适的 TI 产品,(2) 设计、验 证并测试您的应用,(3) 确保您的应用满足相应标准以及任何其他功能安全、信息安全、监管或其他要求。

这些资源如有变更,恕不另行通知。TI 授权您仅可将这些资源用于研发本资源所述的 TI 产品的应用。严禁对这些资源进行其他复制或展示。 您无权使用任何其他 TI 知识产权或任何第三方知识产权。您应全额赔偿因在这些资源的使用中对 TI 及其代表造成的任何索赔、损害、成 本、损失和债务,TI 对此概不负责。

TI 提供的产品受 TI 的销售条款或 ti.com 上其他适用条款/TI 产品随附的其他适用条款的约束。TI 提供这些资源并不会扩展或以其他方式更改 TI 针对 TI 产品发布的适用的担保或担保免责声明。

TI 反对并拒绝您可能提出的任何其他或不同的条款。

邮寄地址:Texas Instruments, Post Office Box 655303, Dallas, Texas 75265 Copyright © 2022,德州仪器 (TI) 公司